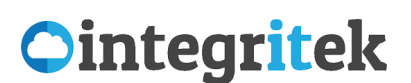

O365 MFA User Guide Multi-Factor Authentication in Office 365

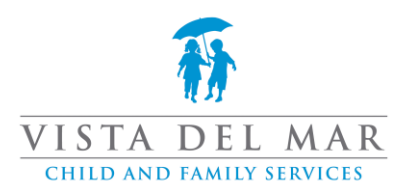

## **MFA Introduction**

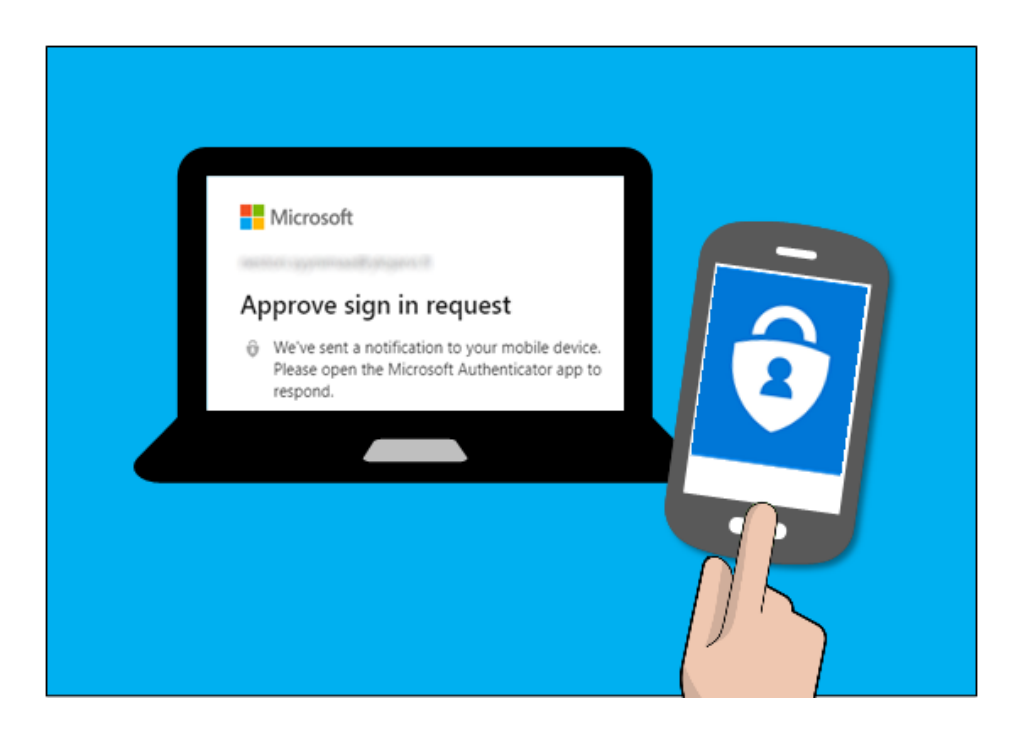

### What is MFA?

Multi-Factor-Authentication (MFA) is a method to increase security by using something you know (password) combined with something you have (cellphone) or something on you (fingerprint) to create a more secure login method.

### Why is MFA important?

Multi-factor authentication is important, as it makes stealing your information harder for the average criminal. The less enticing your data, the more likely that thieves will choose someone else to target.

In today's world, it is becoming commonplace for your bank or even Facebook to suggest using MFA by sending a text message to your phone before allowing you to log in on a new device. This secondary authentication (on top of your password) makes it much harder for anyone else to pretend to be you.

### Important Note: Please start with phone app download step

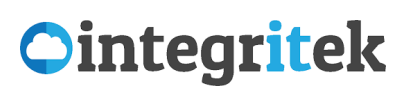

O365 MFA User Guide Multi-Factor Authentication in Office 365

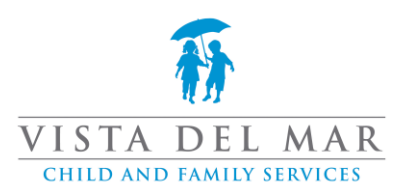

# **Table of Contents**

- MFA Introduction
- Install Microsoft Authenticator on Android (start here)
  - o Quick Links
  - o Full Download Instructions
- Install Microsoft Authenticator on iPhone (or here)
  - o Quick Links
  - o Full Download Instructions
- <u>Configure MFA for your Office 365 Account</u>
  - o Initial Steps on Computer
  - o Initial Steps on Phone
  - o Final steps with both computer and phone
- How do I verify or change my MFA method?
  - o View your security settings
  - o Add a new MFA method
  - o <u>Remove MFA method</u>

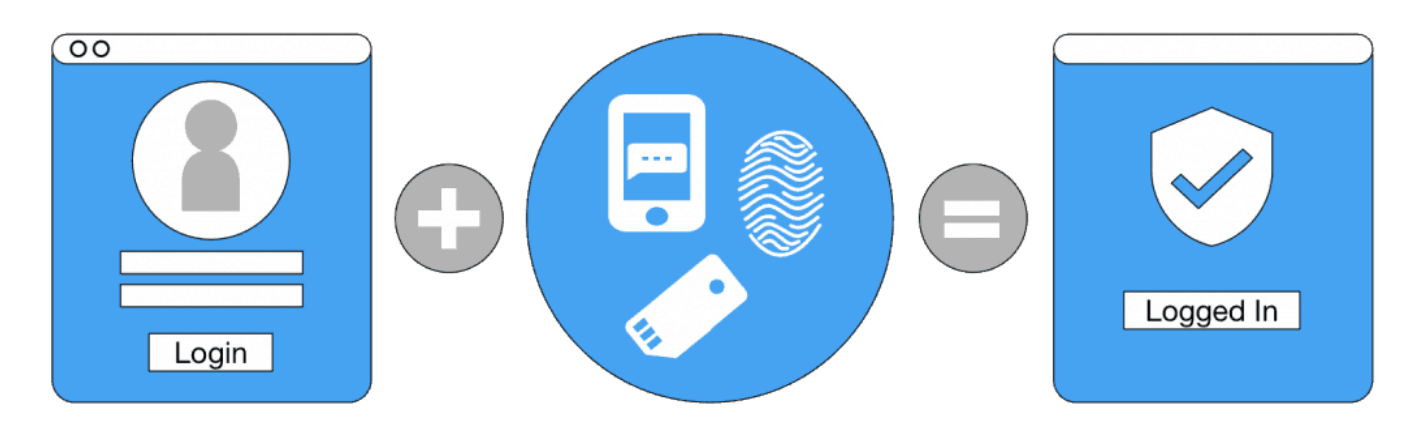

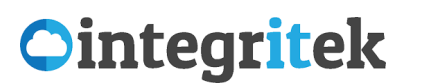

Multi-Factor Authentication in Office 365

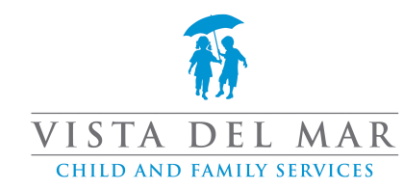

## Install Microsoft Authenticator on Android

-Quick Links:

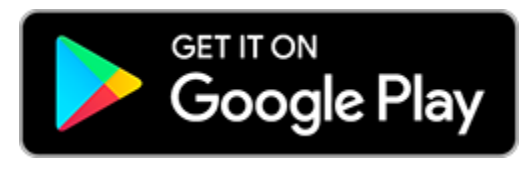

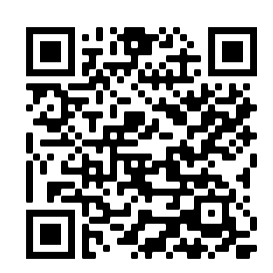

(Click link on Phone) or

(Scan with phone camera)

#### -Full Download Instructions:

1. Navigate to the Play Store

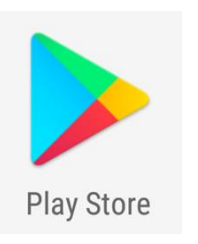

2. Search for "Microsoft Authenticator" and choose Install

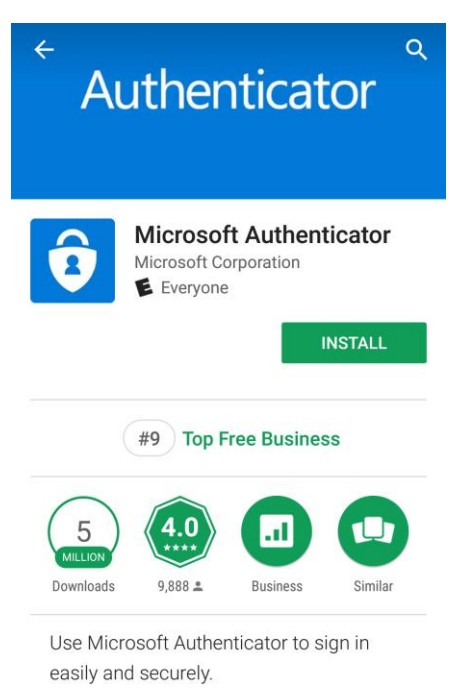

#### STOP do not launch after download to make next steps easier

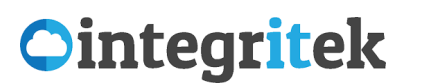

Multi-Factor Authentication in Office 365

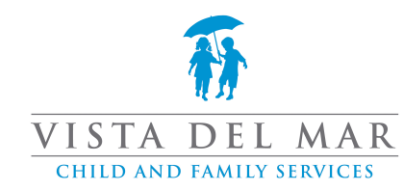

## Install Microsoft Authenticator on iPhone

-Quick Links:

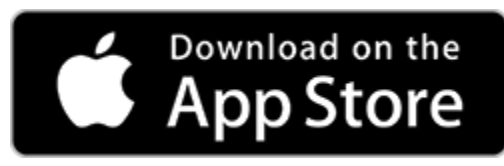

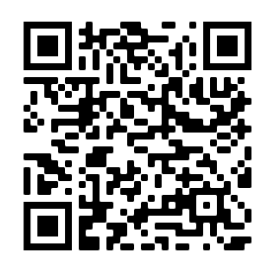

(Click link on Phone) or

(Scan with phone camera)

#### -Full Download Instructions:

1. Navigate to the App Store

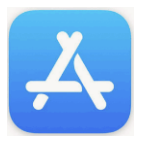

2. Search for "Microsoft Authenticator" and choose Get

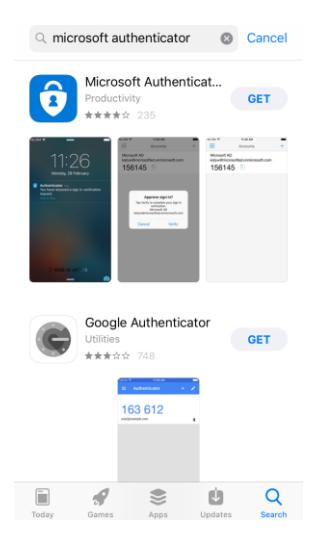

3. At the App Store confirmation message, click Install to continue

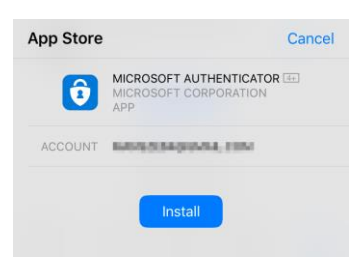

#### STOP do not launch after download to make next steps easier

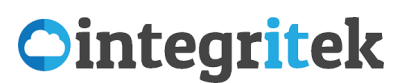

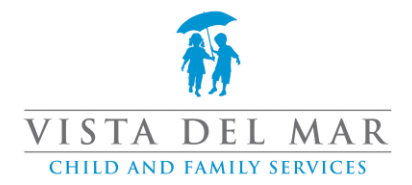

## Configure MFA for your Office 365 Account

IMPORTANT: If you are here, you should already have the Authenticator app installed on your phone.

If you do not have it installed. Please pause, complete the app installs, notify Integritek help desk to enable MFA, then move forward using this guide.

#### -Start on your computer

- 1. Open a web browser and navigate to: <a href="https://portal.office.com">https://portal.office.com</a>
- 2. Sign in using your email address and click Next

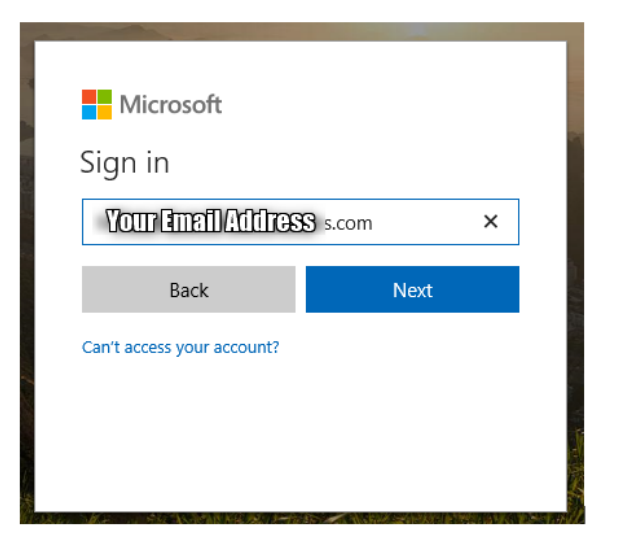

3. Enter your Office 365 password, click Sign in

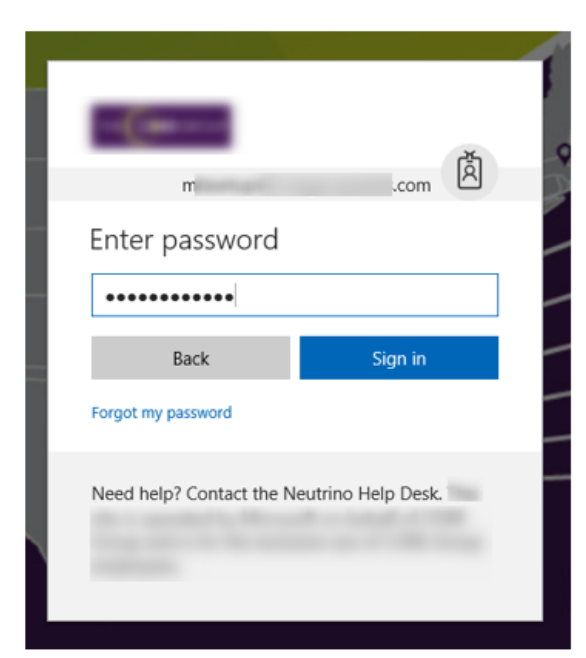

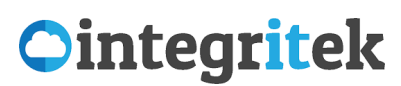

Multi-Factor Authentication in Office 365

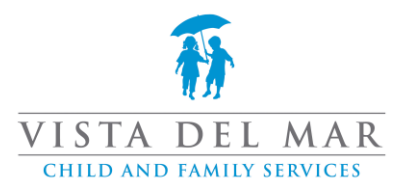

4. Note the message stating that your account needs to be verified. Click Set it up now

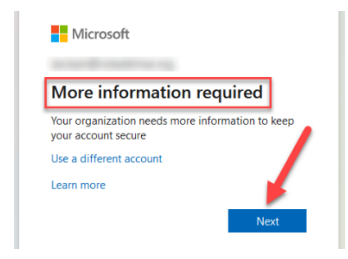

- 5. For Step 1: How should we contact you?
  - a. Select Mobile App
  - b. Then select method
    - i. **Receive notifications for verification** (push notification, which needs to be enabled on phone for Authenticator app)
    - ii. Use verification code (for rotating secure code in app)
  - c. Then click Set up

| Step 1: How should we contact you?                                             | Additional security verification                                                                          |
|--------------------------------------------------------------------------------|----------------------------------------------------------------------------------------------------|
| Mobile app                                                                     | Not This Option                                                                                           |
| Receive notifications for verification     Code On Phone                       | Step 1: How should we contact: u?<br>Authentication phone                                                 |
| To use these verification methods, you must set up the Microsoft Authenticator | Method  Send me a code by text message                                                                    |
| Set up Please configure the mobile app.                                        | Your phone numbers will only be used for account security. Standard telephone and SMS charges will apply. |

6. A new window will appear with a QR Code. This QR code will be used when adding your account in the Authenticator App.

| Configure mobile app                                         |                   |
|--------------------------------------------------------------|-------------------|
| Complete the following steps to configure your mobile app.   |                   |
| 1. Install the Microsoft authenticator app for Windows Phone | , Android or iOS. |
| 2. In the app, add an account and choose "Work or school ad  | count".           |
| 3. Scan the image below.                                     |                   |
| Configure app without notified                               | cations           |
| Url: https://cys01pfpad10.phonefactor.net/pad/4              |                   |
|                                                              |                   |
| If the app displays a six-digit code, choose "Next".         |                   |
|                                                              |                   |
|                                                              | Next c            |

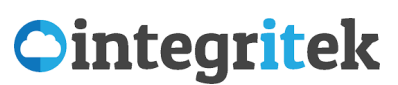

Multi-Factor Authentication in Office 365

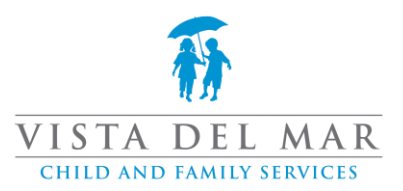

-The next steps are back on your phone

7. On your phone, open the Authenticator app

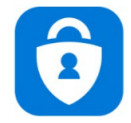

8. Click Allow at the notification message (REQUIRED FOR NOTIFICATION AUTHENTICATION)

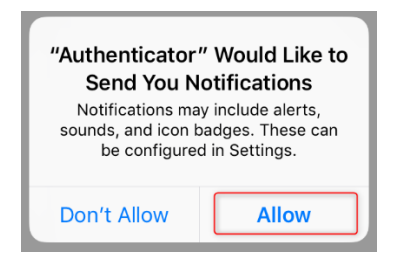

9. You can choose to Skip of view Authenticator functionality

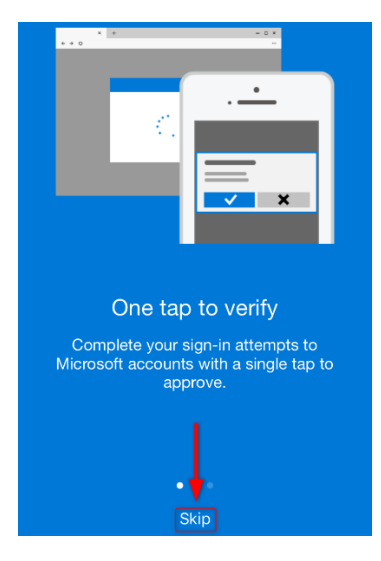

10. Choose plus symbol in top-right corner to add account (OR it will ask to configure first account)

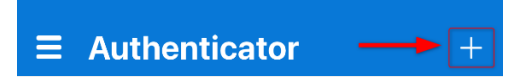

11. Choose Work or school account

| < Add account                   |        |
|---------------------------------|--------|
| WHAT KIND OF ACCOUNT ARE YOU AE | DDING? |
| Personal account                | >      |
| Work or school account          | >      |
| Other (Google, Facebook, etc.)  | >      |

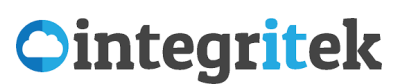

Multi-Factor Authentication in Office 365

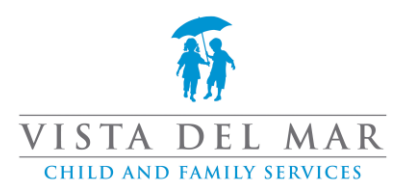

12. Choose Scan QR code

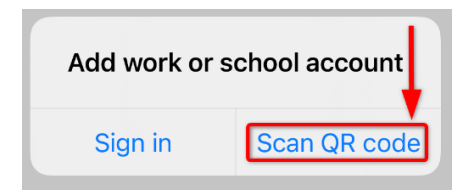

13. Of asked, click OK at the message allowing authenticator to access your phone's camera

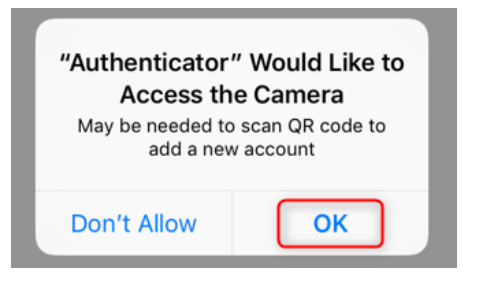

14. Point your phone at the QR code on the computer screen

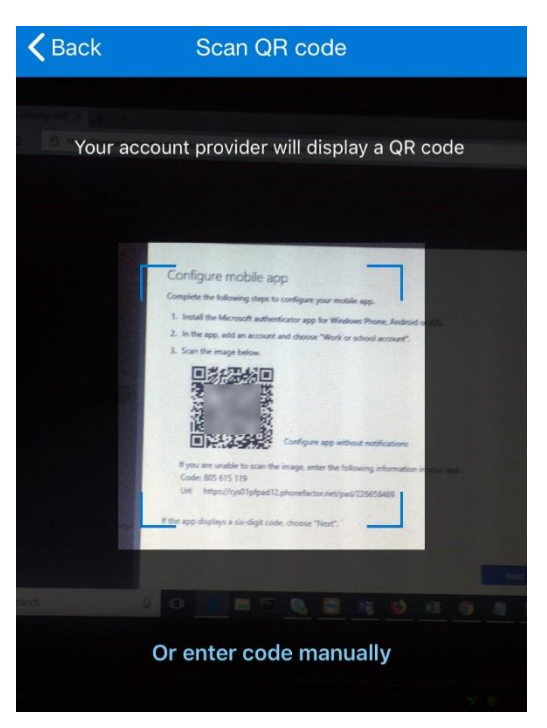

15. It will process the QR code automatically. The Scan QR code window will close and you will be taken back to the Accounts screen and a six digit code will be available.

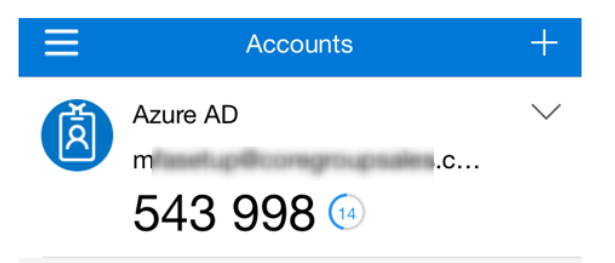

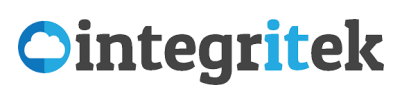

Multi-Factor Authentication in Office 365

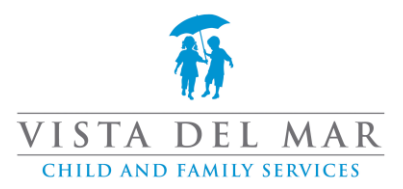

#### -Final steps using both computer and phone

#### 16. Back on your computer, on the screen with the QR code, click Next

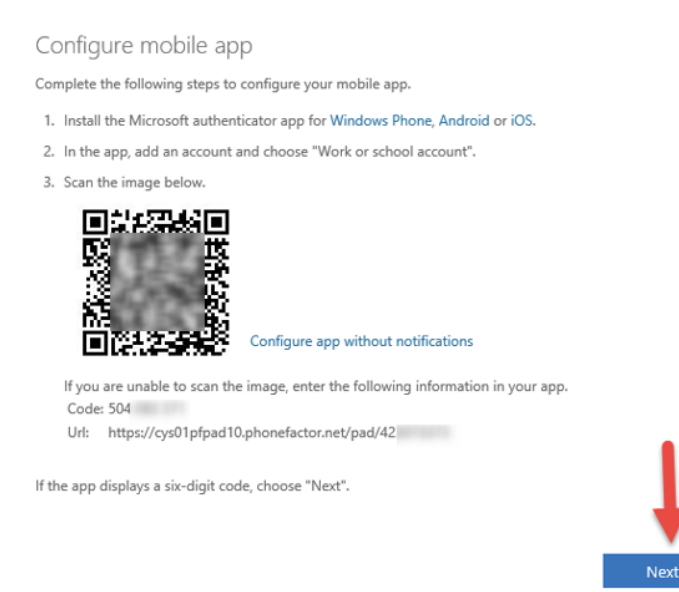

17. Note the message indicating that your Authenticator is configured. Click Next

cancel

#### Additional security verification

| Secure y | our account by adding phone verification to your password. View video to know how to secure your account |   |
|----------|----------------------------------------------------------------------------------------------------|---|
| Step     | 1: How should we contact you?                                                                            |   |
| Mobil    | le app                                                                                                   |   |
| O        | v do you want to use the mobile app?<br>Receive notifications for verification                           |   |
| ۲        | Use verification code                                                                                    |   |
| To use   | these verification methods, you must set up the Microsoft Authenticator app.                             |   |
|          | Set up Mobile app has been configured for notifications and verification codes.                          | + |
|          |                                                                                                    |   |

18. Enter the six digit code from Authenticator (on your phone) and click Verify

#### Additional security verification

| Secure your account by adding phone verification to your password. View video to know how to secure your account |        |        |
|----------------------------------------------------------------------------------------------------|--------|--------|
| Step 2: Enter the verification code from the mobile app                                                          |        |        |
| Enter the verification code displayed on your app                                                                |        |        |
| Enter the six digit code<br>from the Authenticator<br>app (on your mobile)                                       |        | ļ      |
|                                                                                                    | Cancel | Verify |

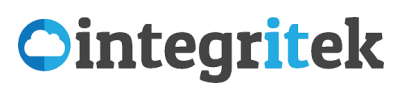

Multi-Factor Authentication in Office 365

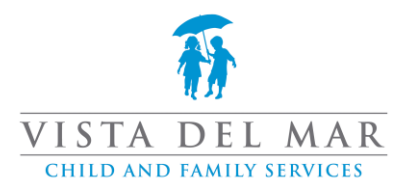

19. You may be asked to enter a phone number as an alternate means of verification. You can enter your mobile number in this field. Click Next.

| Step 2: In case you    | lose access to the mobile ann                                                     |  |
|------------------------|-----------------------------------------------------------------------------------|--|
| United States (+1)     |                                                                                   |  |
|                        | N                                                                                 |  |
|                        |                                                                                   |  |
|                        | Enter a contact number. You can use                                               |  |
|                        | your mobile's number                                                              |  |
|                        |                                                                                   |  |
| Your phone numbers wil | only be used for account security. Standard telephone and SMS charges will apply. |  |

#### Additional security verification

Secure your account by adding phone verification to your password. View video to know how to secure your account
Step 4: Keep using your existing applications
In some apps, like Outlook, Apple Mail, and Microsoft Office, you can't use a phone to secure your account. To use these apps, you'll need to create a new "app
password" to use in place of your work or school account password. Learn more
Get started with this app password:

pkpjsbqzsylwlspf

21. That's it! You will now be redirected to the Outlook web app.

**IMPORTANT**: Please note that you will have to update the sign-in for **Outlook**, **Word**, **Teams** using your six-digit code (you only have to do this once). After successful log in with MFA, it should not ask again until you get a new device, or update software.

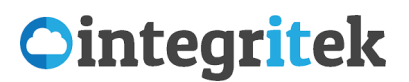

Multi-Factor Authentication in Office 365

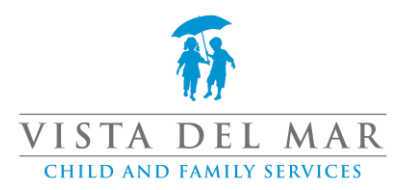

## How do I verify or change my MFA method?

Often, some step in this guide gets skipped and someone will set up text message authentication, or they are using the code method and want it to send a push notification instead. Here is how to review and update your MFA method.

These steps can also be used to add a new phone, or multiple phones.

#### -Vew your security settings

- 1. Log into <a href="https://portal.office.com">https://portal.office.com</a> (it is ok if you are already logged in)
- 2. Navigate to your user icon in the upper right, and choose "View my account"

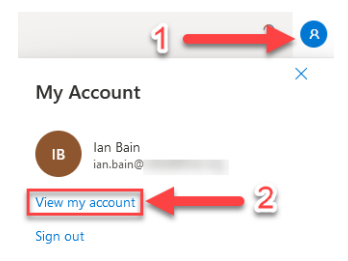

3. On the account page, locate the Security Info box, and choose "Update Info"

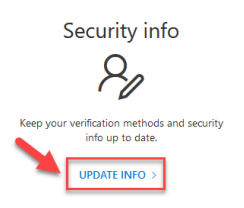

4. Review your MFA info (it should be set to Microsoft Authenticator

| Security info<br>These are the methods you use to sign into your account or reset your password. |                                      |                              |        |        |  |
|--------------------------------------------------------------------------------------------------|--------------------------------------|------------------------------|--------|--------|--|
| Defau                                                                                            | It sign-in method: Microsoft Authent | icator - notification Change |        |        |  |
| + A                                                                                              | dd method                            |                              |        |        |  |
| S                                                                                                | Phone                                | +1 46                        | Change | Delete |  |
|                                                                                                  | App pessword                         | Initial app password         |        | Delete |  |
| Û                                                                                                | Microsoft Authenticator              | iPhone                       |        | Delete |  |

#### -Change default MFA method

1. Next to Default sign-in method... click Change

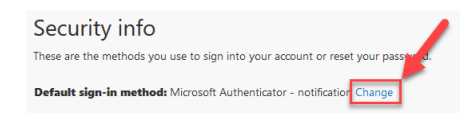

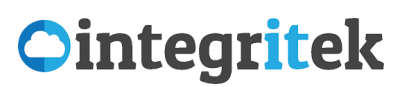

Multi-Factor Authentication in Office 365

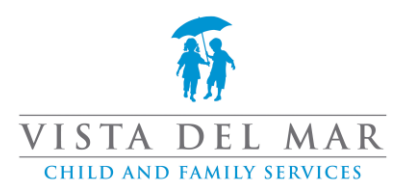

- 2. Click on drop-down menu
  - a. select a new option
  - b. click Confirm

| Change default method<br>Which method would you like to use to sign in? | a      | × | Change default method                          | b        | × |
|-------------------------------------------------------------------------|--------|---|------------------------------------------------|----------|---|
| Microsoft Authenticator - notification                                  | $\sim$ |   | Which method would you like to use to sign in? | <u> </u> |   |
| Phone - text +1 8( 46                                                   |        |   | Authenticator app or hardware token - code     | $\sim$   |   |
| Microsoft Authenticator - notification                                  |        |   | Back                                           | Confirm  |   |
| Authenticator app or hardware token - code                              |        |   |                                                |          |   |

#### -Add a new MFA method

This is useful if you need to add a second/new phone, or if you accidentally set up text message (SMS) authentication (less secure) and want to change it.

1. Click on Add method

| Security info                                                              |  |
|----------------------------------------------------------------------------|--|
| hese are the methods you use sign into your account or reset your password |  |
| efault sign-in method. Microsoft Authenticator - notification Change       |  |
| + Add method                                                               |  |

- 2. On the Add a method window
  - a. Click Choose a method drop-down menu
  - b. Select Authenticator app

| Add a method                        | ×      |
|-------------------------------------|--------|
| Which method would you like to add? |        |
| Choose a method                     | $\sim$ |
| Authenticator app 2                 |        |
| App password                        |        |

3. Jump back up to Configure MFA for your Office 365 Account and follow steps

#### -Remove MFA method

This is useful to remove an old Authenticator app or to remove text message (SMS) setup (less secure).

1. Locate the item you wish to remove and click Delete

| Security info<br>These are the methods you use to sign into your account or reset your password. |                                       |                                    |        |        |  |  |
|--------------------------------------------------------------------------------------------------|---------------------------------------|------------------------------------|--------|--------|--|--|
| Defau                                                                                            | It sign-in method: Microsoft Authenti | cator - notification Change        |        |        |  |  |
| + A                                                                                              | dd method                             |                                    |        |        |  |  |
| S                                                                                                | Phone                                 | +1 8053902246                      | Change | Delete |  |  |
| •••                                                                                              | App password                          | Initial app password20210820064004 |        | Delete |  |  |
| Û                                                                                                | Microsoft Authenticator               | iBain iPhone                       |        | Delete |  |  |

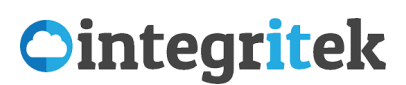

Multi-Factor Authentication in Office 365

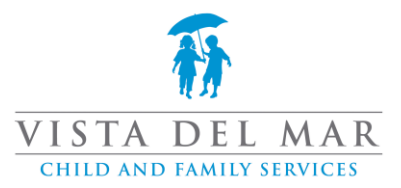

#### 2. On the pop up box, select Ok to verify that you want to delete

#### Delete authenticator app

Are you sure you would like to delete this method for your account?